# ONV-2126G+Switch Example Configuration

16 MAY 2017

# V1.0

### **Copyright Clarify**

OPTICAL NETWORK VIDEO TECHNOLOGIES (SHENZHEN) CO., LTD ©2010 Copyright ownership belongs to ONV, shall not be reproduced, copied, or used in other ways for commercial without permission. Otherwise ONV will have the right to pursue legal responsibilities.

### Disclaimer

This specification is preliminary and is subject to change at any time without notice. ONV assumes no responsibility for any omission, inaccuracies and error contained herein.

| Introduction                                                        | 2  |
|---------------------------------------------------------------------|----|
| Readership                                                          | 2  |
| Case 1 Achieved communication between different VLAN through switch | 3  |
| Case 2 Configuration of Static Router                               | 5  |
| Case 3 VLAN Configuration                                           | 8  |
| Case 4 QINQ Configuration                                           | 9  |
| Case 5 Port Isolation                                               | 11 |
| Case 6 Static Aggregation                                           | 13 |
| Case 7 LACP Configuration                                           | 16 |
| Case 8 STP/ RSTP/ MSTP Configuration                                | 18 |
| Case 9 MSTP multi-instance mapping VLAN configuration               | 20 |

### Revision record

| Date       | Version | Description            |
|------------|---------|------------------------|
| 2017-05-16 | V1.0    | First Version          |
| 2017-11-13 | V1.1    | Add QinQ Configuration |

# Introduction

# Readership

The manual is applicable to installers and system administrators who is responsible for installing, configuring, or maintaining the network, and assumes that the users understand all network usage of transmission and management protocols.

The manual also assumes that the users are familiar with related to networking equipment, protocols and interfaces, theoretical principles, practical skills, and specific expertise. Meanwhile the users must also have work experience of operating graphical user interfaces, command line interfaces, simple network management protocols and Web browser.

# Case 1 Achieved communication between different VLAN through

### switch

It needs to Configure L3 routing function to achieve communication between different network segments.

1. Topology:

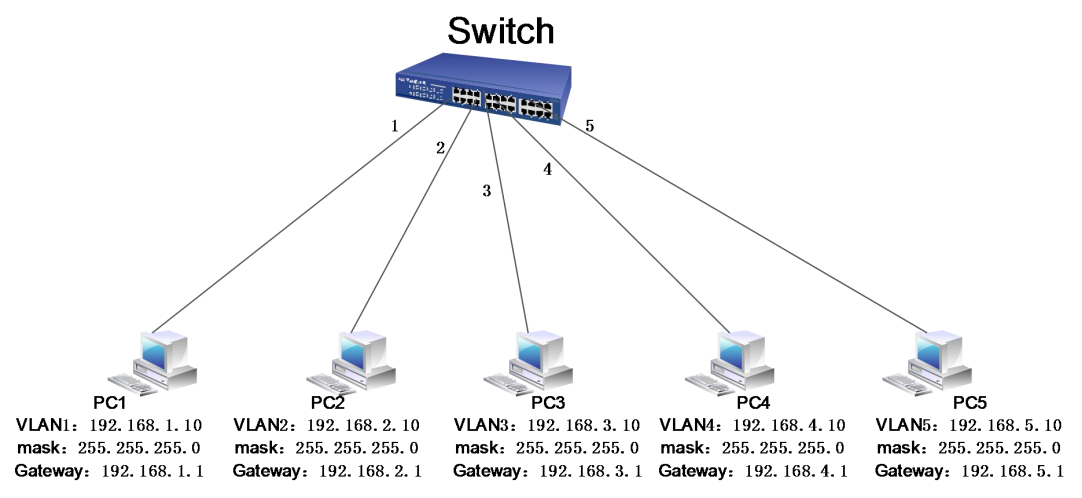

2. Configuration step for switch

A. Create VLAN1-5 and set them to vlan1-5 respectively.

Click "Advanced Configure - VLANs", then input the value and click "save", as below:

|                               | Allow  | ed Access V  | LANs       | 1-5       |           |                       |            |            |          |
|-------------------------------|--------|--------------|------------|-----------|-----------|-----------------------|------------|------------|----------|
| Ports                         | Ethert | ype for Cust | om S-ports | 88A8      |           |                       |            |            |          |
| ►Aggregation                  | Port V | AN Conf      | iguration  |           |           |                       |            |            |          |
| Green Ethernet                | FOIL   | LAN COM      | iguration  |           |           |                       |            |            |          |
| ▶PoE                          | Port   | Mode         | Port       | Port Type | Ingress   | Ingress               | Egress     | Allowed    | Forbidde |
| →Advanced Configure           | *      | 0.1          | 1          | 0.1       | Filtering | Acceptance            | agging     | VLAINS     | VLANS    |
| <ul> <li>MAC Table</li> </ul> | 1      | Access V     | 1          | C-Port T  |           | Tanged and Untagged V | Untag All  | v 1        |          |
| VLANs                         | 2      | Access V     | 2          | C-Port V  | 1         | Tagged and Untagged   | Untag All  | * 2        |          |
| Snanning Tree                 | 3      | Access V     | 3          | C-Port V  | <b>V</b>  | Tagged and Untagged T | Untag All  | ¥ 3        |          |
| ►IGMP Snooping                | 4      | Access V     | 4          | C-Port V  | 4         | Tagged and Untagged * | Untag All  | ¥ 4        |          |
| - LLDP                        | 5      | Access V     | 5          | C-Port Y  | 9         | Tagged and Untagged   | Untag All  | ¥ 5        |          |
| ▶ Security Configure          | 6      | Access V     | 1          | C-Port V  | 4         | Tagged and Untagged   | Untag All  | v 1        |          |
| ▶QoS Configure                | 7      | Access V     | 1          | C-Port V  | 1         | Tagged and Untagged V | Untag All  | <b>v</b> 1 |          |
| ▶Diagnostics                  | 8      | Access V     | 1          | C-Port V  | 1         | Tagged and Untagged V | Untag All  | <b>v</b> 1 |          |
| Maintenance                   | 9      | Access V     | 1          | C-Port V  | 9         | Tagged and Untagged V | Untag All  | <b>v</b> 1 |          |
|                               | 10     | Access V     | 1          | C-Port V  | 4         | Tagged and Untagged V | Untag All  | v 1        |          |
|                               | 11     | Access V     | 1          | C-Port v  | 1         | Tagged and Untagged V | Untag All  | v 1        |          |
|                               | 12     | Access V     | 1          | C-Port *  | 1         | Tagged and Untagged * | Untag All  | v 1        |          |
|                               | 13     | Access V     | 1          | C-Port *  | 1         | Tagged and Untagged * | Untag All  | ¥ 1        |          |
|                               | 14     | Access V     | 1          | C-Port v  | ×.        | Tagged and Untagged V | Untag All  | v 1        |          |
|                               | 15     | Access V     | 1          | C-Port v  | 1         | Tagged and Untagged * | Untag All  | * 1        |          |
|                               | 16     | Access V     | 1          | C-Port v  | 1         | Tagged and Untagged * | Untag All  | v 1        |          |
|                               | 17     | Access •     | 1          | C-Port V  | 9         | Tagged and Untagged * | Untag All  | * 1        |          |
|                               | 18     | Access V     | 1          | C-Port v  | 1         | Tagged and Untagged * | Untag All  | ¥ 1        |          |
|                               | 19     | Access V     | 1          | C-Port v  | 1         | Tagged and Untagged V | Untag All  | * 1        |          |
|                               | 20     | Access V     | 1          | C-Port v  | V         | Tagged and Untagged * | Untag All  | ¥ 1        |          |
|                               | 21     | Access V     | 1          | C-Port v  | Ø         | Tagged and Untagged * | Untag All  | ¥ 1        |          |
|                               | 22     | Access V     | 1          | C-Port v  | Ø         | Tagged and Untagged V | Untag All  | <b>v</b> 1 |          |
|                               | 23     | Access V     | 1          | C-Port v  | ×.        | Tagged and Untagged V | Untag All  | <b>T</b> 1 |          |
|                               | 24     | Access V     | 1          | C.Port V  |           | Tagged and Lintagged  | Lintan All | <b>v</b> 1 |          |

B. Set the switch to router mode, and set the IP, VLAN1:192.168.1.1, VLAN2: 192.168.2.1, VLAN3: 192.168.3.1, VLAN4: 192.168.4.1, VLAN5: 192.168.5.1.

Click "Network Admin - IP", then input value and click "save", as below:

| •IP                                       | Mode      |       | Route | er 🔻      |           |      |               |             |      |       |
|-------------------------------------------|-----------|-------|-------|-----------|-----------|------|---------------|-------------|------|-------|
| • NTP                                     | DNS Ser   | ver 0 | No D  | NS server |           | •    |               |             |      |       |
| <ul> <li>Imezone</li> <li>SNMP</li> </ul> | DNS Ser   | ver 1 | No D  | NS server |           | ्र   |               |             |      |       |
| Syst og                                   | DNS Ser   | ver 2 | No D  | NS server |           | •    |               |             |      | 1     |
| Port Configure                            | DNS Ser   | ver 3 | No D  | NS server |           | ۲    |               |             |      | 1     |
| Ports                                     | DNS Pro   | ху    |       |           |           |      |               |             |      |       |
| Mirroring     Green Ethernet              | IP Interf | aces  |       |           | DH        | CPv  | 4             | IF          | Pv4  |       |
| PoE                                       | Delete    | VL    | .AN   | Enable    | Fallbac   | k    | Current Lease | Address     | Mask | Lengt |
| Ivanced Configure                         |           |       | 1     |           | 0         |      | ]             | 192.168.1.1 | 24   |       |
| MAC Table                                 | Delete    |       | 2     |           | 0         |      |               | 192.168.2.1 | 24   |       |
| VLANS                                     | Delete    |       | 3     |           | 0         |      | ]             | 192.168.3.1 | 24   |       |
| Spanning Tree                             | Delete    |       | 4     |           | 0         |      |               | 192.168.4.1 | 24   |       |
| IGMP Snooping                             | Delete    | 11    | 5     | 0         | 0         |      | 1             | 192 168 5 1 | 24   | -     |
| LLDP                                      |           |       |       |           | <u></u>   |      | 1             |             |      |       |
| curity Configure                          | Add Inter | face  |       |           |           |      |               |             |      |       |
| oS Configure                              |           |       |       |           |           |      |               |             |      |       |
| liagnostics                               | IP Route  | es    |       |           |           |      |               |             |      |       |
| aintenance                                | Delete    | Netv  | vork  | Mask Lei  | ngth Gate | eway | Next Hop VLA  | N           |      |       |
|                                           |           |       |       |           |           |      |               |             |      |       |
|                                           | Add Rou   | te    |       |           |           |      |               |             |      |       |
|                                           |           |       | 10    |           |           |      |               |             |      |       |

3. Configure IP, mask and gateway of PC1, same setting way for PC2 - PC5. Click " local connection - properties - TCO/IPV4 - properties - confirm"

| 常规<br>如果网络支持此功能,则可以薪<br>您需要从网络系统管理员处获得                                                                      | 取自动指派的 IP 设置。否则,<br>适当的 IP 设置。                                                                   |
|----------------------------------------------------------------------------------------------------|--------------------------------------------------------------------------------------------------|
|                                                                                                    | n an stand an an an an an an an an an an an an an                                                |
| ◎ 目动获得 IP 地址(0)<br>~◎ 使用下面的 TP 地址(S)・                                                                       |                                                                                                  |
| IP 地址(I):                                                                                                   | 192 . 168 . 1 . 10                                                                               |
| 子网摘码(0):                                                                                                    | 255 . 255 . 255 . 0                                                                              |
| 默认网关 (0):                                                                                                   | 192 . 168 . 1 . 1                                                                                |
| <ul> <li>自动获得 DNS 服务器地址</li> <li>使用下面的 DNS 服务器地;</li> <li>首选 DNS 服务器(P):</li> <li>备用 DNS 服务器(A);</li> </ul> | 08)<br><u> <u> </u> <u> </u> <u> </u> <u> </u> <u> </u> <u> </u> <u> </u> <u> </u> <u> </u> </u> |
|                                                                                                    |                                                                                                  |
| 🔲 退出时验证设置 (L)                                                                                               | _ 高级(♡)                                                                                          |
|                                                                                                    |                                                                                                  |

4. Testing the communication result between PC1-PC5.

# **Case 2 Configuration of Static Router**

It needs to Configure static router or default router function of the switch to achieve communication between different network segments.

1. Topology:

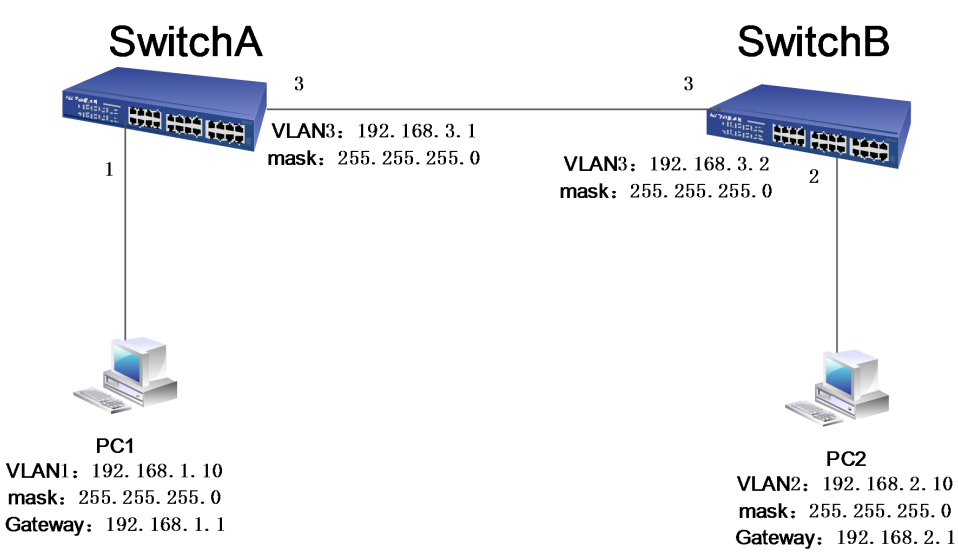

2. Configuration step of switch

A. Create VLAN1, VLAN3, PORT 1, PORT 3 in switch A and set them to VLAN 1 VLAN 3 respectively.

Click "Advanced Configure - VLANs", then input the value and click "save", as below:

| etwork Admin<br>ort Configure          | Allow  | ed Access   | VLANs     | 1-3       |          |                       |                   |                  |                    |
|----------------------------------------|--------|-------------|-----------|-----------|----------|-----------------------|-------------------|------------------|--------------------|
| οE                                     | Ether  | type for Cu | ustom S-p | BAR 88A8  |          |                       |                   |                  |                    |
| vanced Configure                       | Port V | AN Con      | figuratio | an l      |          |                       |                   |                  |                    |
| MAC Table     VLANs     Port Isolation | Port   | Mode        | Port      | Port Type | Ingress  | Ingress<br>Acceptance | Egress<br>Tagging | Allowed<br>VLANs | Forbidder<br>VLANs |
| Loop Protection                        | *      | <> -        | 1         | ♦ .       | <b>V</b> | ♦ •                   | <u>۰</u>          | 1                |                    |
| Spanning Tree                          | 1      | Access 👻    | 1         | C-Port -  | 1        | Tagged and Untagged - | Untag Port VLAN - | 1                |                    |
| MEP                                    | 2      | Access 🔻    | 1         | C-Port -  |          | Tagged and Untagged * | Untag Port VLAN - | 1                |                    |
| IGMP Snooping                          | 3      | Access 🔻    | 3         | C-Port -  | <b>V</b> | Tagged and Untagged 👻 | Untag Port VLAN 👻 | 3                |                    |
| LLDP                                   | 4      | Access 👻    | 1         | C-Port +  |          | Tagged and Untagged * | Untag Port VLAN 👻 | 1                |                    |
| curity Configure                       | 5      | Access 👻    | 1         | C-Port *  | V        | Tagged and Untagged * | Untag Port VLAN * | 1                |                    |
| S Configure                            | 6      | Access 🔻    | 1         | C-Port -  |          | Tagged and Untagged * | Untag Port VLAN 👻 | 1                |                    |
| gnostics                               | 7      | Access 👻    | 1         | C-Port -  | V        | Tagged and Untagged 👻 | Untag Port VLAN 👻 | 1                |                    |
| gnosues                                | 8      | Access 👻    | 1         | C-Port -  |          | Tagged and Untagged 👻 | Untag Port VLAN - | 1                |                    |
| intenance                              | 9      | Access 🔻    | 1         | C-Port -  | V        | Tagged and Untagged * | Untag Port VLAN - | 1                |                    |
|                                        | 10     | Access -    | 1         | C-Port -  |          | Tagged and Untagged + | Untag Port VLAN - | 1                |                    |

B. Create VLAN2, VLAN3, PORT 2, PORT 3 in switch B and set them to VLAN 2 VLAN 3 respectively.

| ure Allow      | ed Access   | VLANs        | 1-3        |           |                       |                   |         |                    |
|----------------|-------------|--------------|------------|-----------|-----------------------|-------------------|---------|--------------------|
| Ethe           | rtype for C | ustom S-p    | oorts 88A8 |           |                       |                   |         |                    |
| configure Port | VI AN Cor   | figuratio    | on.        |           |                       |                   |         |                    |
| le             | Chit Gol    | inguruus     |            |           |                       |                   |         |                    |
| Port           | Mode        | Port<br>VLAN | Port Type  | Filtering | Ingress<br>Acceptance | Egress<br>Tagging | Allowed | Forbidden<br>VLANs |
| on             | ↔ -         | 1            | <> -       | 7         | ↔                     | ↔ .               | 1       |                    |
| 1              | Access -    | 1            | C-Port +   |           | Tagged and Untagged - | Untag Port VLAN - | 1       |                    |
| 2              | Access 🔻    | 2            | C-Port -   |           | Tagged and Untagged - | Untag Port VLAN - | 2       |                    |
| 3              | Access -    | 3            | C-Port +   |           | Tagged and Untagged - | Untag Port VLAN - | 3       |                    |
| 4              | Access -    | - 1          | C-Port +   |           | Tagged and Untagged - | Untag Port VLAN - | 1       |                    |
| 5              | Access 🔻    | 1            | C-Port -   | 1         | Tagged and Untagged - | Untag Port VLAN - | 1       |                    |
| 6              | Access -    | 1            | C-Port -   |           | Tagged and Untagged - | Untag Port VLAN - | 1       |                    |
| 7              | Access 👻    | 1            | C-Port -   | <b>V</b>  | Tagged and Untagged - | Untag Port VLAN - | 1       |                    |
| 8              | Access -    | 1            | C-Port -   |           | Tagged and Untagged - | Untag Port VLAN - | 1       |                    |
| 9              | Access -    | 1            | C-Port -   | <b>V</b>  | Tagged and Untagged - | Untag Port VLAN - | 1       |                    |
| 10             | Access -    | 1            | C-Port -   |           | Tagged and Untagged - | Untag Port VLAN - | 1       |                    |

C. Configure Switch A to router mode, set IP, VLAN1:192.168.1.1, VLAN3: 192.168.3.1 And Configure static router IP

| ►Information & Status ►Network Admin <ul> <li>IP</li> <li>NTP</li> <li>Timezone</li> <li>►SNMP</li> <li>SysLog</li> </ul> | IP Conf<br>Mode<br>DNS Se<br>DNS Pro | iguration<br>Router<br>rver No DN<br>oxy | IS server | •         |               |             |            |     |
|----------------------------------------------------------------------------------------------------|--------------------------------------|------------------------------------------|-----------|-----------|---------------|-------------|------------|-----|
| ▶Port Configure                                                                                                    |                                      |                                          | +         |           | CP            |             | IDv/       |     |
| ▶PoE                                                                                                    | Delete                               | VLAN                                     | Enable    | Fallback  | Current Lease | Addres      | s Mask Len | gth |
| Advanced Configure                                                                                                    |                                      | 1                                        |           | 0         |               | 192.168.1.1 | 24         |     |
| Security Configure                                                                                                    | Delete                               | 3                                        |           | 0         |               | 192.168.3.1 | 24         |     |
| ▶Diagnostics<br>▶Maintenance                                                                                              | Add Inte                             | erface<br>es                             |           |           |               |             | -          |     |
|                                                                                                    | Delete                               | Netw                                     | ork       | Mask Leng | th Gatewa     | y Next      | Hop VLAN   |     |
|                                                                                                    | Delete                               | 192.168.2.0                              |           | 24        | 192.168.3.2   | 0           | 6          |     |
|                                                                                                    | Add Rou<br>Save                      | ute<br>Reset                             |           |           |               |             |            |     |

Click "Network Admin - IP", then input value and click "save", as below:

D. Configure Switch B to router mode, set IP, VLAN1:192.168.2.1, VLAN3: 192.168.3.2 And Configure static router IP

Click "Network Admin - IP", then input value and click "save", as below:

| ▶Information & Status<br>▼Network Admin | IP Config                                                    | uration             |          |                 |                          |           |               |           |     |
|-----------------------------------------|--------------------------------------------------------------|---------------------|----------|-----------------|--------------------------|-----------|---------------|-----------|-----|
| •IP                                     | Mode                                                         | Router              | •        |                 |                          |           |               |           |     |
| NTP                                     | DNS Serve                                                    | er No DN            | S server | T               |                          |           |               |           |     |
| Timezone     SNMP                       | DNS Prox                                                     | y 💿                 |          | 124             |                          |           |               |           |     |
| <ul> <li>SysLog</li> </ul>              | IP Interfa                                                   | ces                 |          |                 |                          |           |               |           |     |
| ▶Port Configure                         |                                                              |                     |          | IPv4 D          | ICP                      |           | IP            | 14        |     |
| ▶ PoE                                   | Delete                                                       | VLAN                | Enable   | Fallback        | Current Lease            | A         | ddress        | Mask Leng | yth |
| Advanced Configure                      |                                                              | 1                   |          | 0               | 1                        | 192.168   | .10.1         | 24        |     |
| NOOS Configure                          | Delete                                                       | 2                   |          | 0               |                          | 192.168   | .2.1          | 24        |     |
| Diagnostics                             | Delete                                                       | 3                   |          | 0               |                          | 192.168   | .3.2          | 24        |     |
| Maintenance                             | Add Interfa<br>IP Routes<br>Delete 1<br>Add Route<br>Save Re | Netwo<br>92.168.1.0 | ork      | Mask Leng<br>24 | th Gatewa<br>192.168.3.1 | <u>ay</u> | Next Hop<br>0 | VLAN      |     |

3. Configure IP, mask and gateway of PC1, same setting way for PC2. Click " local connection - properties - TCO/IPV4 - properties - confirm"

| ~~~                                                                                                    | 薪取息劫指派的_IP 设置。否则, |
|----------------------------------------------------------------------------------------------------|-------------------|
| S需女从内有承知目珪贝处铁                                                                                             | 1919年1月11年1月14日。  |
| ◎ 自动获得 IP 地址(0)                                                                                           |                   |
| ◎ 使用下面的 IP 地址(S):                                                                                         |                   |
| IP 地址(I):                                                                                                 | 192 .168 . 1 . 10 |
| 子网摘码(0):                                                                                                  | 255 .255 .255 .0  |
| 默认网关(0):                                                                                                  | 192 . 168 . 1 . 1 |
| <ul> <li>自动获得 DNS 服务器地</li> <li>使用下面的 DNS 服务器</li> <li>首选 DNS 服务器 (P):</li> <li>各田 DNS 服务器(A):</li> </ul> | 止(B)<br>也址(E):    |
| 留用 UNS 服务器 (A):                                                                                           | <u>13 17 18</u>   |
| 🔲 退出时验证设置 (L)                                                                                             | 高级(V)             |

4. Testing the communication result between PC1-PC2.

# **Case 3 VLAN Configuration**

To enable the link between Switch A and Switch B to support user communication under VLAN2 and user communication under VLAN3, you need to configure the connection interface to add two vlans at the same time. Namely the Ethernet interface ge1/3 of switch A and Ethernet interface ge1/3 of switch B should be added in VLAN2 and VLAN3 at the same time.

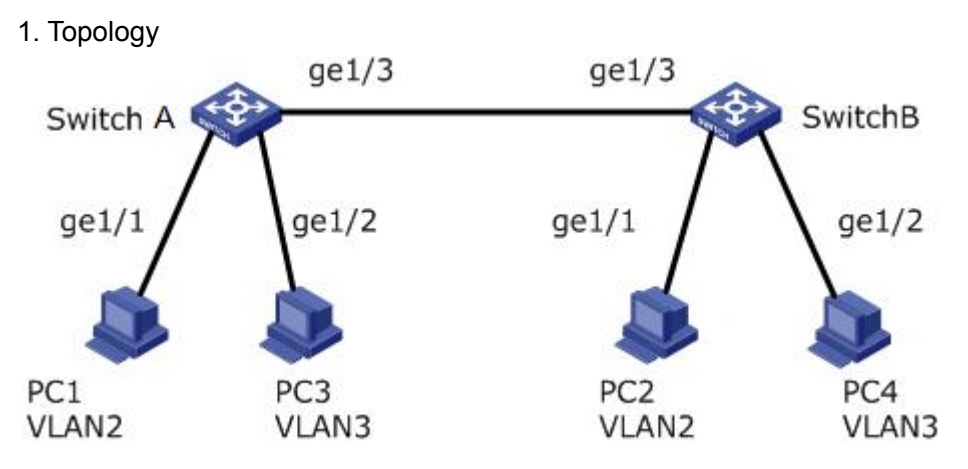

2. Configuration step of switch

A. Create VLAN2 and VLAN3 in Switch A and add the user's connection interface into VLAN respectively, and set ge1/3 to the trunk mode. Click the "Advanced Configure > VLANs", enter the "VLANs" interface, fill in the corresponding configuration items, click "SAVE" to complete the configuration. The same configuration way for Switch B. See as below:

| Port | Mode            | Port<br>VLAN | Port Type | Ingress<br>Filtering | Ingress<br>Acceptance | Egress<br>Tagging | Allowed | Forbidden<br>VLANs |
|------|-----------------|--------------|-----------|----------------------|-----------------------|-------------------|---------|--------------------|
|      | <> ▼            | 1            | <> •      |                      | <> ▼                  | <> T              | 1       |                    |
| 1    | Access 🔻        | 2            | C-Port V  | Ø                    | Tagged and Untagged V | Untag Port VLAN * | 2       |                    |
| 2    | Access <b>v</b> | 3            | C-Port v  | 1                    | Tagged and Untagged V | Untag Port VLAN * | 3       |                    |
| 3    | Trunk 🔻         | 1            | C-Port v  |                      | Tagged Only 🔻         | Tag All 🔹         | 1-4095  |                    |
| 4    | Access 🔻        | 1            | C-Port V  | 1                    | Tagged and Untagged * | Untag Port VLAN * | 1       |                    |
| 5    | Access 🔻        | 1            | C-Port *  | 1                    | Tagged and Untagged V | Untag Port VLAN * | 1       |                    |
| 6    | Access •        | 1            | C-Port *  | 1                    | Tagged and Untagged V | Untag Port VLAN V | 1       |                    |
| 7    | Access *        | 1            | C-Port •  | 1                    | Tagged and Untagged * | Untag Port VLAN * | 1       |                    |
| 8    | Access 🔻        | 1            | C-Port *  | 1                    | Tagged and Untagged V | Untag Port VLAN * | 1       |                    |
| 9    | Access 🔻        | 1            | C-Port 🔻  | (d)                  | Tagged and Untagged V | Untag Port VLAN V | 1       |                    |
| 10   | Access <b>*</b> | 1            | C-Port V  | 4                    | Tagged and Untagged V | Untag Port VLAN V | 1       |                    |

### B. Testing configuration result

Configure PC1 and PC2 into a same network segment, such as 192.168.100.0/24; Configure PC3 and PC4 into a same network segment, such as 192.168.200.0/24. PC1 and PC2 can ping each other, but they cannot ping PC3 and PC4. PC3 and PC4 can ping each other, but they can't ping PC1 and PC2.

# Case 4 QINQ Configuration

There are two enterprises in the network, enterprise 1 has two branches, and enterprise 2 has two branches. The network of each of the two enterprises is connected to the Switch A and Switch B in the operator network respectively, and there are other manufacturers in the public network, and the TPID value of the outer VLAN Tag is 0x9100.

Now it needs to be realized:

- Set independent division of VLAN for enterprise 1 and 2, both cant influence each other.
- Data transparent transmission between two branches of each enterprise. Intercommunication for same business, isolation for different business.

It can be achieved through configuring QinQ to above demands. Using the VLAN100 provided by the public network to enable the enterprise1 to intercommunicate with each other. Using the VLAN200 provided by the public network to enable enterprise 2 to intercommunicate with each other. And separate different enterprises from each other. By configuring the TPID value of QinQ outer VLAN Tag on the interface connect with the device of other manufacturers to achieve the intercommunication with other manufacturers equipment.

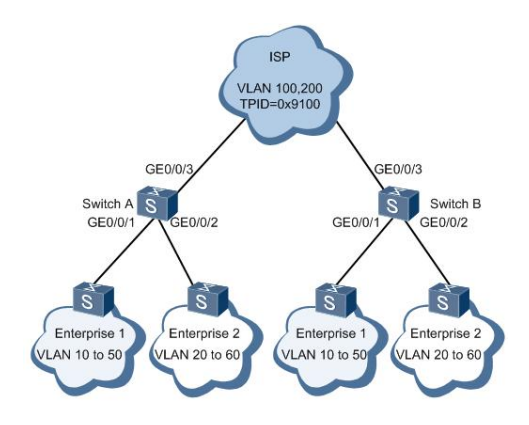

### **Configuration Idea**

1. VLAN 100 and VLAN 200 both in switch A and switch B, configure the interfaces connected network services to QinQ type, and add into VLAN respectively. It enables different services add different outer layer VLAN Tag.

2. Configure interface connected with public network added into corresponding VLAN in switch A and switch B. And enable traffic communication between VLAN 100 and 200.

3. Configure TPID value of outer layer VLAN tag of interfaces connected with public network in switch A and switch B, enable communication with other brand equipment.

### **Configuration Steps**

1. Create VLAN

#Create VLAN 100 and VLAN 200 in switch A

| rt Configure<br>E<br>vanced Configure<br>MAC Table | Allow<br>Ethert<br>Port V | ed Access V<br>ype for Cust<br>/LAN Conf | LANs<br>com S-ports<br>figuration | 100.200<br>88A8 |    |                      |                       |                  |   |   |
|----------------------------------------------------|---------------------------|------------------------------------------|-----------------------------------|-----------------|----|----------------------|-----------------------|------------------|---|---|
| Ethernet Services                                  | Port                      | Mode                                     | Port<br>VLAN                      | Port Ty         | pe | Ingress<br>Filtering | Ingress<br>Acceptance | Egress<br>Taggin | g | A |
| Port Isolation                                     | *                         | <> ▼                                     | 1                                 | $\diamond$      | ۲  |                      | <> •                  | <>               | ۲ | 1 |
| Spanning Iree                                      | 1                         | Access V                                 | 1                                 | C-Port          | Ŧ  | 1                    | Tagged and Untagged V | Untag All        | ٣ | 1 |
|                                                    | 2                         | Access V                                 | 1                                 | C-Port          | ٣  | 1                    | Tagged and Untagged V | Untag All        | ٧ | 1 |
| 3                                                  | 3                         | Access V                                 | 1                                 | C-Port          | ٧  | 1                    | Tagged and Untagged V | Untag All        | ٧ | 1 |
| Snooping                                           | 4                         | Access V                                 | 1                                 | C-Port          | ٣  | 1                    | Tagged and Untagged V | Untag All        | ٣ | 1 |
| _D Snooping                                        | 5                         | Access *                                 | 1                                 | C-Port          | ٣  | 1                    | Tagged and Untagged V | Untag All        | ٧ | 1 |
|                                                    | 6                         | Access •                                 | 1                                 | C-Port          | Ψ. | 1                    | Tagged and Untagged V | Untag All        | ٧ | 1 |
| nfigure                                            | 7                         | Access V                                 | 1                                 | C-Port          | Ŧ  | 1                    | Tagged and Untagged V | Untag All        | v | 1 |
| gure                                               | 8                         | Access •                                 | 1                                 | C-Port          | ٣  | 1                    | Tagged and Untagged V | Untag All        | ٣ | 1 |
| 5                                                  | 9                         | Access V                                 | 1                                 | C-Port          | ٧  | 1                    | Tagged and Untagged V | Untag All        | v | 1 |
| nce                                                | 10                        | Access •                                 | 1                                 | C-Port          | ٣  | 1                    | Tagged and Untagged V | Untag All        | ٧ | 1 |

#Create VLAN 100 and VLAN 200 in switch B, same as above.

2. Configure the interface type to QionQ

#Configure interface GE0/0/1 and GE0/0/2 to QinQ type in switch A. And outer layer tag of GE0/0/1 is VLAN 100, outer layer tag of G0/0/2 is VLAN 200

| ort Configure     | Allow  | ed Access V  | LANs         | 1,100,200 |                      |                       |                   |                  |                    |
|-------------------|--------|--------------|--------------|-----------|----------------------|-----------------------|-------------------|------------------|--------------------|
| E                 | Ethert | ype for Cust | om S-ports   | 88A8      |                      |                       |                   |                  |                    |
| MAC Table         | Port V | LAN Conf     | iguration    |           |                      |                       |                   |                  |                    |
| Ethernet Services | Port   | Mode         | Port<br>VLAN | Port Type | Ingress<br>Filtering | Ingress<br>Acceptance | Egress<br>Tagging | Allowed<br>VLANs | Forbidden<br>VLANs |
| Port Isolation    | *      | <> ▼         | 100          | <> •      |                      | <> •                  |                   | 1-4095           |                    |
| Spanning Tree     | 1      | Hybrid 🔻     | 100          | Unaware 🔻 |                      | Tagged and Untagged V | Untag Port VLAN V | 1-4095           |                    |
| MED               | 2      | Hybrid 🔻     | 200          | Unaware 🔻 |                      | Tagged and Untagged V | Untag Port VLAN V | 1-4095           |                    |
| ERPS              | 3      | Access V     | 1            | C-Port V  | 1                    | Tagged and Untagged V | Untag All 🔹       | 1                |                    |
| GMP Snooping      | 4      | Access V     | 1            | C-Port V  | 1                    | Tagged and Untagged V | Untag All 🔹       | 1                |                    |
| PV6 MLD Snooping  | 5      | Access V     | 1            | C-Port V  | 1                    | Tagged and Untagged V | Untag All 🔻       | 1                |                    |
| LDP               | 6      | Access V     | 1            | C-Port V  | 1                    | Tagged and Untagged V | Untag All 🔻       | 1                |                    |
| urity Configure   | 7      | Access V     | 1            | C-Port V  | 1                    | Tagged and Untagged V | Untag All 🔻       | 1                |                    |
| Configure         | 8      | Access *     | 1            | C-Port V  | 1                    | Tagged and Untagged V | Untag All 🔻       | 1                |                    |
| nostics           | 9      | Access *     | 1            | C-Port V  | 1                    | Tagged and Untagged V | Untag All 🔻       | 1                | -                  |
| ntenance          | 10     | Access T     | 1            | C-Port V  | 1                    | Tagged and Untagged V | Untag All V       | 1                | 19                 |

#Configure interface GE0/0/1 and GE0/0/2 to QinQ type in switch B. And outer layer tag of GE0/0/1 is VLAN 100, outer layer tag of G0/0/2 is VLAN 200

3. Configure switch interface connected with public network

#Configure switch A's interface GE0/0/3 added into VLAN 100 and VLAN 200. Same configuration step for switch B.

|        | Allowe  | ed Access V     | LANs         | 1,100,200       |                      |                       |                   |                  |                    |
|--------|---------|-----------------|--------------|-----------------|----------------------|-----------------------|-------------------|------------------|--------------------|
|        | Etherty | ype for Cust    | om S-ports   | 88A8            |                      |                       |                   |                  |                    |
| figure | Port V  | LAN Conf        | iguration    |                 |                      |                       |                   |                  |                    |
| es l   | Port    | Mode            | Port<br>VLAN | Port Type       | Ingress<br>Filtering | Ingress<br>Acceptance | Egress<br>Tagging | Allowed<br>VLANs | Forbidder<br>VLANs |
|        | *       | <> ▼            | 100          | <> ▼            |                      | <> ▼                  | <> •              | 1-4095           |                    |
|        | 1       | Hybrid 🔻        | 100          | Unaware 🔻       |                      | Tagged and Untagged V | Untag Port VLAN V | 1-4095           |                    |
|        | 2       | Hybrid <b>T</b> | 200          | Unaware 🔻       |                      | Tagged and Untagged V | Untag Port VLAN V | 1-4095           |                    |
|        | 3       | Hybrid 🔻        | 1            | S-Custom-Port V |                      | Tagged and Untagged V | Untag Port VLAN V | 1,100,200        |                    |
|        | 4       | Access V        | 1            | C-Port 🔻        | 1                    | Tagged and Untagged V | Untag All 🔹       | 1                |                    |
|        | 5       | Access *        | 1            | C-Port 🔻        | 1                    | Tagged and Untagged V | Untag All 🔻       | 1                |                    |
|        | 6       | Access •        | 1            | C-Port 🔻        | 1                    | Tagged and Untagged V | Untag All 🔻       | 1                |                    |
| н.     | 7       | Access V        | 1            | C-Port V        | 1                    | Tagged and Untagged V | Untag All 🔻       | 1                |                    |
|        | 8       | Access V        | 1            | C-Port 🔻        | 1                    | Tagged and Untagged * | Untag All 🔻       | 1                |                    |
|        | 9       | Access V        | 1            | C-Port 🔻        | 1                    | Tagged and Untagged V | Untag All 🔻       | 1                |                    |
|        | 10      | Access V        | 1            | C-Port V        | 9                    | Tagged and Untagged V | Untag All         | 1                | 1                  |

4. Configure TPID value of outer VLAN tag, same configuration for switch B.

| Port Configure                  | Allow  | ed Access V  | LANs         | 1,100,200       |                      |                       |                   |                  |                    |
|---------------------------------|--------|--------------|--------------|-----------------|----------------------|-----------------------|-------------------|------------------|--------------------|
| PoE                             | Ethert | ype for Cust | tom S-ports  | 9100            |                      |                       |                   |                  |                    |
| Advanced Configure<br>MAC Table | Port V | LAN Cont     | figuration   |                 |                      |                       |                   |                  |                    |
| VLANs                           | Port   | Mode         | Port<br>VLAN | Port Type       | Ingress<br>Filtering | Ingress<br>Acceptance | Egress<br>Tagging | Allowed<br>VLANs | Forbidden<br>VLANs |
| Port Isolation                  | *      | <> •         | 100          | <> •            |                      | <> ▼                  | <> •              | 1-4095           |                    |
| Spanning Iree                   | 1      | Hybrid 🔻     | 100          | Unaware •       |                      | Tagged and Untagged V | Untag Port VLAN V | 1-4095           |                    |
| MEP                             | 2      | Hybrid 🔻     | 200          | Unaware 🔹       |                      | Tagged and Untagged • | Untag Port VLAN V | 1-4095           |                    |
| - ERPS                          | 3      | Hybrid 🔻     | 1            | S-Custom-Port * |                      | Tagged and Untagged V | Untag Port VLAN V | 1,100,200        |                    |
| IGMP Snooping                   | 4      | Access •     | 1            | C-Port •        | 1                    | Tagged and Untagged V | Untag All 🔹       | 1                |                    |
| ▶IPV6 MLD Snooping              | 5      | Access •     | 1            | C-Port *        | 1                    | Tagged and Untagged V | Untag All 🔹       | 1                |                    |
| LLDP                            | 6      | Access •     | 1            | C-Port *        | 1                    | Tagged and Untagged V | Untag All 🔹       | 1                |                    |
| Security Configure              | 7      | Access V     | 1            | C-Port *        | 1                    | Tagged and Untagged V | Untag All 🔹       | 1                |                    |
| QoS Configure                   | 8      | Access •     | 1            | C-Port •        | 1                    | Tagged and Untagged * | Untag All 🔹       | 1                |                    |
| Diagnostics                     | 9      | Access •     | 1            | C-Port v        | 1                    | Tagged and Untagged V | Untag All 🔹       | 1                |                    |
| waintenance                     | 10     | Access •     | 1            | C-Port *        | 1                    | Tagged and Untagged V | Untag All 🔹       | 1                |                    |

### 5. Testing configuration result

Test if A PC in any VLAN of any branch in enterprise 1 can ping the PC in the same VLAN of any branch in enterprise 1. It indicates that it can intercommunicate in enterprise 1. Test if A PC in any VLAN of any branch in enterprise 2 can ping the PC in the same VLAN of any branch in enterprise 2. It indicates that it can intercommunicate in enterprise 2. Test if A PC in any VLAN of any branch in enterprise 1 can ping the PC in the same VLAN of any branch in enterprise 2. It indicates that it can intercommunicate in enterprise 2. Test if A PC in any VLAN of any branch in enterprise 1 can ping the PC in the same VLAN of any branch in enterprise 2. If it cant, the communication isolated between enterprise 1 and enterprise 2.

# **Case 5 Port Isolation**

Definition of port isolation: there is no communication between the same isolation group PC1, PC2 and PC3 belong to VLAN10. Users hope that PC1 and PC2 will not be able to access each other in VLAN10, PC1 and PC3 can be accessed from each other, and PC2 and PC3 can be accessed from each other.

1. Topology

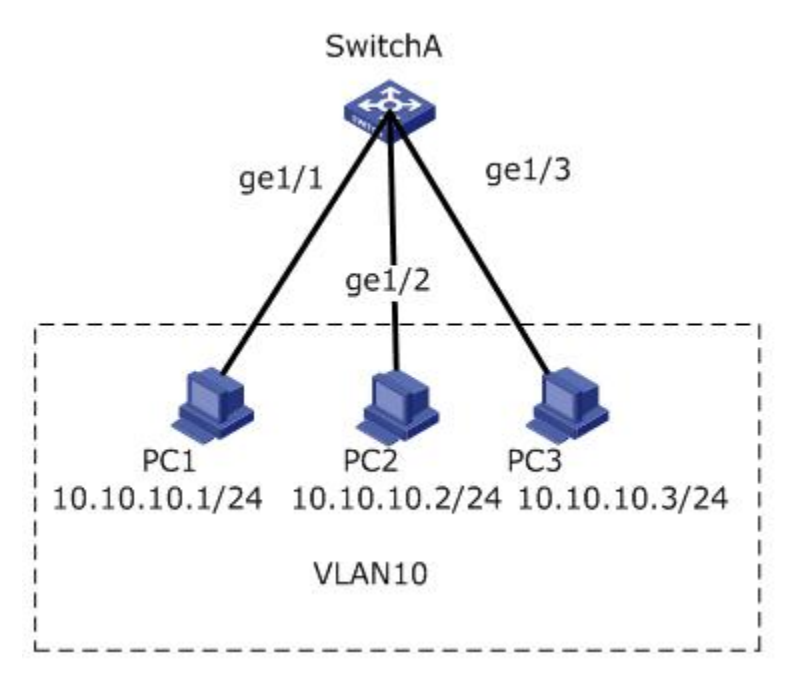

### 2. Configuration step of switch

A. Create VLAN10 to determine the VLAN of the PC. Click the "Advanced Configure > VLANs", enter the "VLANs" interface, fill in the corresponding configuration items, and click "SAVE" to complete the configuration, as below.

| Port Configure         | Allow  | ved Access \<br>type for Cus | /LANs<br>tom S-po | 1-10<br>orts 88A8 |           |                       |                   |       |       |
|------------------------|--------|------------------------------|-------------------|-------------------|-----------|-----------------------|-------------------|-------|-------|
| Advanced Configure     | Port \ | /LAN Con                     | figurati          | on                | 1.        | -                     |                   |       |       |
| ▶Port Isolation        | Port   | Mode                         | VLAN              | Port Type         | Filtering | Acceptance            | Egress<br>Tagging | VLANs | VLANs |
| Loop Protection        | *      | <> ▼                         | 1                 | ↔ -               | V         | ↔ •                   | ↔ •               | 1     |       |
| Spanning Tree          | 1      | Access 👻                     | 10                | C-Port -          |           | Tagged and Untagged - | Untag Port VLAN - | 10    |       |
| • MEP                  | 2      | Access 👻                     | 10                | C-Port -          |           | Tagged and Untagged - | Untag Port VLAN - | 10    |       |
| ERPS     MGMP Snooping | 3      | Access 👻                     | 10                | C-Port -          | V         | Tagged and Untagged - | Untag Port VLAN - | 10    |       |
| •LLDP                  | 4      | Access 👻                     | 1                 | C-Port -          |           | Tagged and Untagged - | Untag Port VLAN - | 1     |       |
| Focurity Configure     | 5      | Access 🔻                     | 1                 | C-Port +          |           | Tagged and Untagged - | Untag Port VLAN - | 1     |       |
| security configure     | 6      | Access 👻                     | 1                 | C-Port -          |           | Tagged and Untagged - | Untag Port VLAN - | 1     |       |
| 20S Configure          | 7      | Access 🔻                     | 1                 | C-Port +          |           | Tagged and Untagged - | Untag Port VLAN 👻 | 1     |       |
| Diagnostics            | 8      | Access 👻                     | 1                 | C-Port -          |           | Tagged and Untagged 👻 | Untag Port VLAN 👻 | 1     |       |
| Maintenance            | 9      | Access 🔻                     | 1                 | C-Port -          | 1         | Tagged and Untagged 👻 | Untag Port VLAN 👻 | 1     |       |
|                        | 10     | Access -                     | 1                 | C-Port -          |           | Tagged and Untagged - | Untag Port VLAN - | 1     |       |

B. Configuration ge1/1, ge1/2 Port Isolation function, click the "Advanced Configure > Port Isolation > Port Isolation", and enter the "Port Isolation", through selecting ge1 Port / 1, ge1/2 to set Isolation group, click the "Save" to complete the configuration, as below.

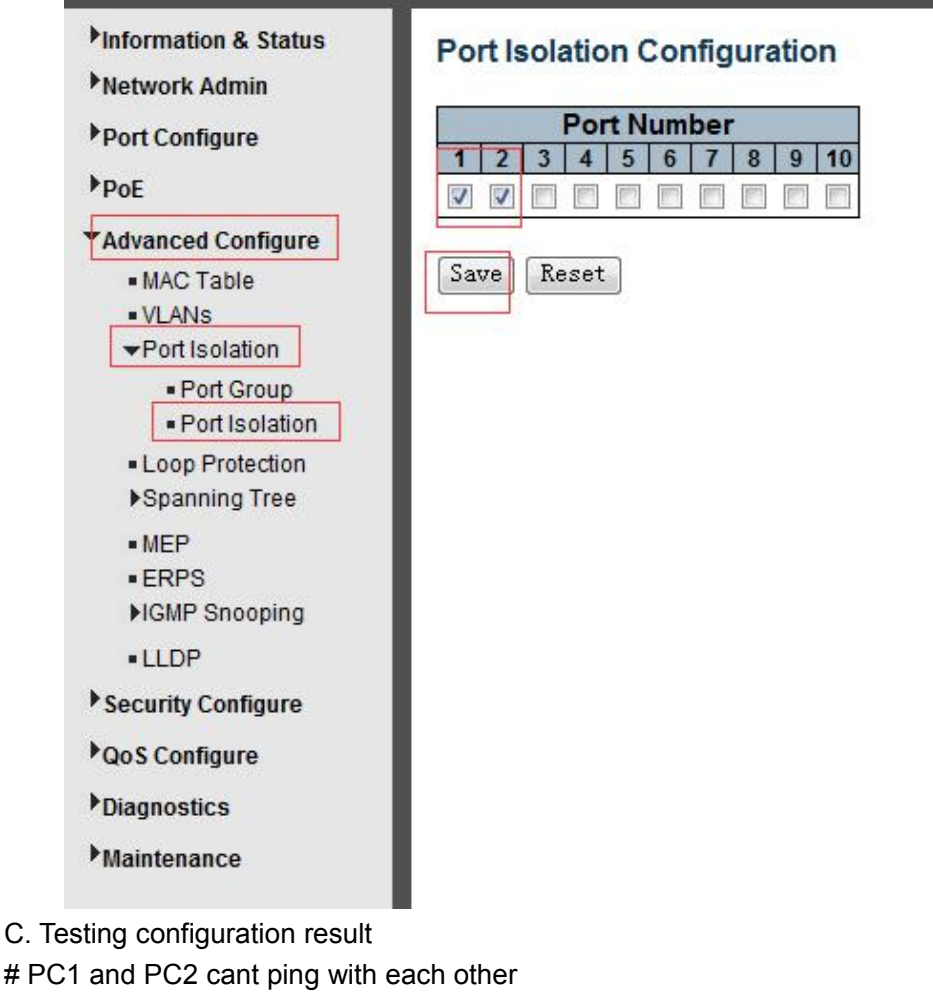

# PC1 and PC2 cant ping with each other
# PC1 and PC3 can ping with each other
# PC2 and PC3 can ping with each other

# **Case 6 Static Aggregation**

As shown in the figure below, Switch A and Switch B is connected with the network of VLAN10 and VLAN20 respectively via Ethernet link, and there is a large data traffic between Switch A and Switch B. If users want that there is greater link bandwidth between switch A and switch B to enable communication between each other in the same VLAN. At the same time, it is able to provide some redundancy to ensure the reliability of data transmission and link.

1. Topology

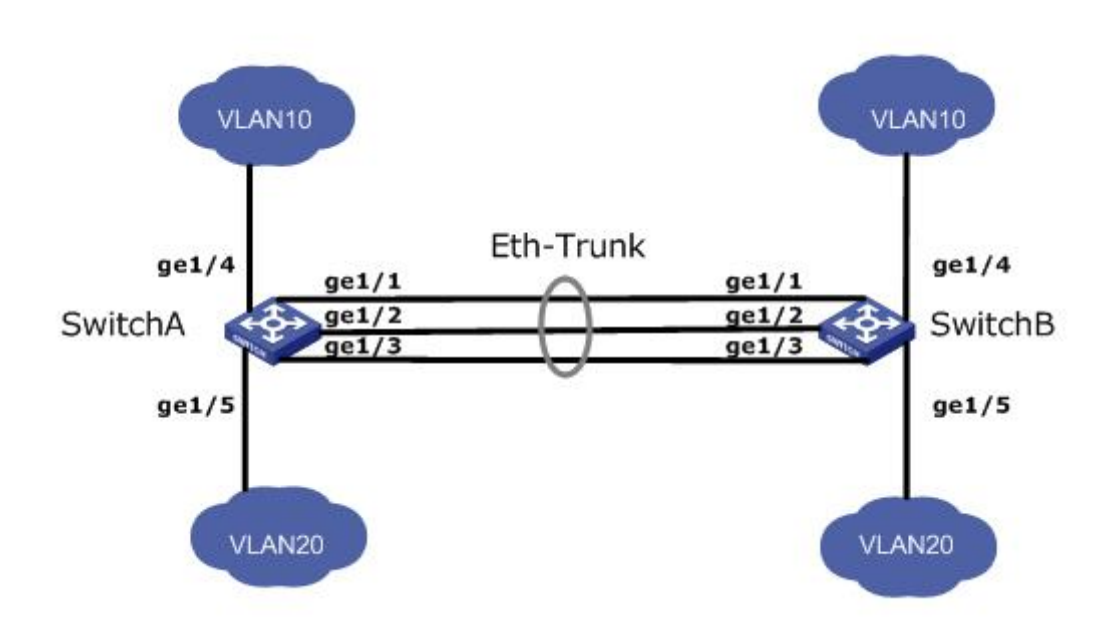

2. Configuration of Switch

A. Create the eth-trunk interface of switch A and add sub interface, aiming to increase the link bandwidth. Same configuration for the switch

B. Click "Port Configure > Aggregation > Static", and enter the "Static", then select all of the load sharing mode and the group ID" 1 ". Select required Aggregation port -ge1 / 1, 2, ge1 / ge1/3, click the "Save", as shown in the figure below.

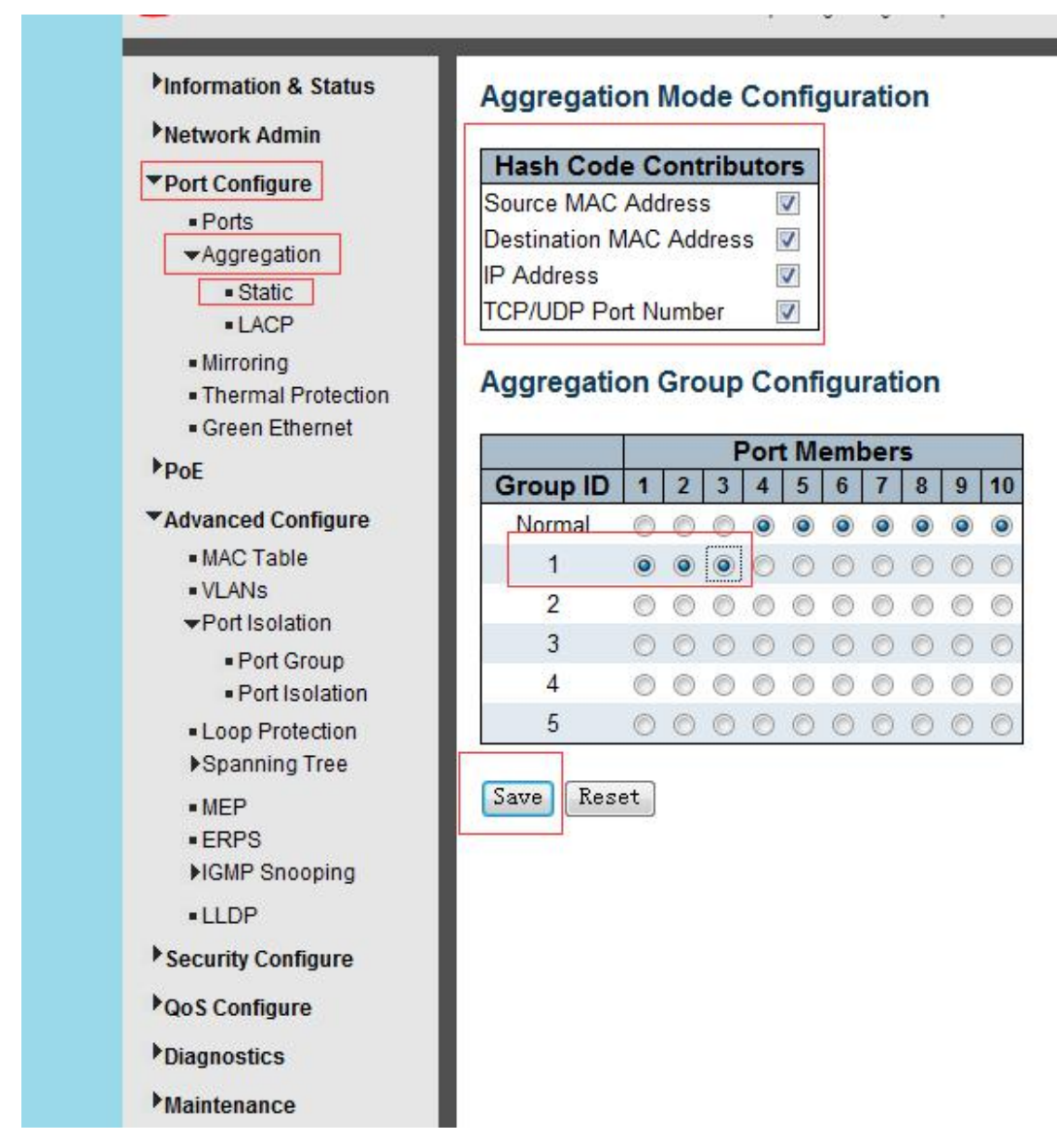

C. Please check case 3 for the reference of VLAN configuration

# **Case 7 LACP Configuration**

Ethernet Switch A USES three ports (GE1 ~ GE3) to aggregation

Then adding the Switch B, to ensure load sharing among sub ports.

In the actual configuration below, dynamic convergence is used for reference.

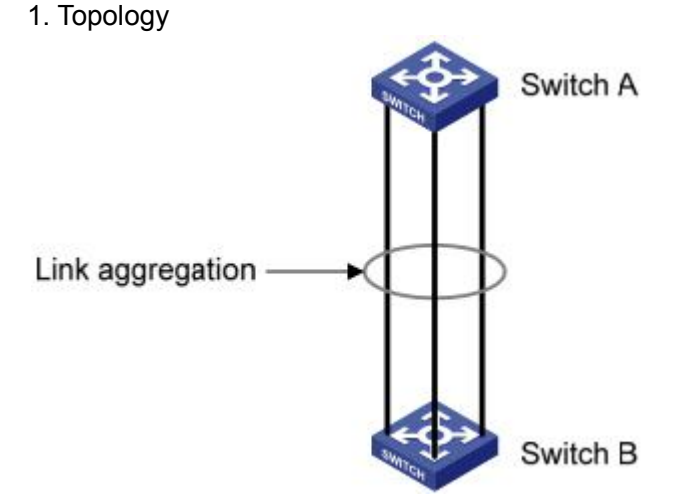

2. Configuration Step of Switch

A. Create the eth-trunk on the Switch A and configure it to be LACP mode, and set the system priority to 100 for the Switch A, making it LACP active terminal. Click "Port Configure > Aggregation > LACP", enter "LACP", select the Port ge1/1, ge1/2, ge1/3, select key "auto", select the role "Active", select Timeout "Fast" and click "Save" to complete the configuration. Shown in the figure below.

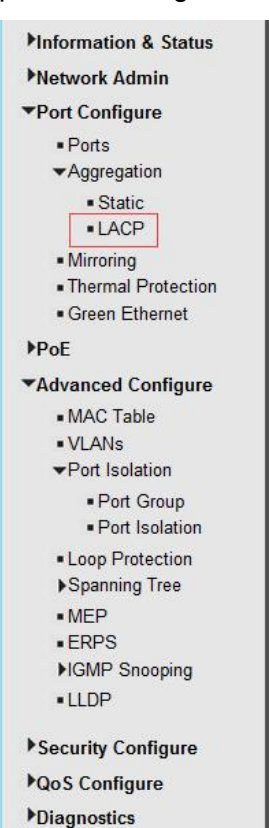

▶ Maintenance

### LACP Port Configuration

| Port | LACP Enabled | Key    | Role     | Timeout | Prio  |
|------|--------------|--------|----------|---------|-------|
| *    |              | ◇ -    | <        | <> ▼    | 32768 |
| 1    |              | Auto 👻 | Active 👻 | Fast 👻  | 100   |
| 2    |              | Auto 👻 | Active 👻 | Fast 💌  | 100   |
| 3    |              | Auto 👻 | Active 👻 | Fast 💌  | 100   |
| 4    |              | Auto 👻 | Active 👻 | Fast 👻  | 32768 |
| 5    |              | Auto 👻 | Active 👻 | Fast 💌  | 32768 |
| 6    |              | Auto 👻 | Active 👻 | Fast 💌  | 32768 |
| 7    |              | Auto 👻 | Active 👻 | Fast 🔻  | 32768 |
| 8    |              | Auto 👻 | Active 👻 | Fast 💌  | 32768 |
| 9    |              | Auto 👻 | Active 👻 | Fast 💌  | 32768 |
| 10   |              | Auto 👻 | Active 👻 | Fast 🔻  | 32768 |

Save Reset

B. The Switch B configuration process is similar to the Switch A, with the priority default 32768, which makes it LACP passive end. Click "Port Configure > Aggregation > LACP", enter "LACP", select the Port ge1/1, ge1/2, ge1/3, select key "auto", select the role "Passive", select Timeout "Fast" and click "Save" to complete the configuration. Shown as below

| *<br>1<br>2<br>3 |                                      | <><br>Auto | •                                                         | $\diamond$                                                                     | ٠                                                                                                    | <> ▪                                                                                                    | 32768                                                                                                    |
|------------------|--------------------------------------|------------|-----------------------------------------------------------|--------------------------------------------------------------------------------|----------------------------------------------------------------------------------------------------|----------------------------------------------------------------------------------------------------|----------------------------------------------------------------------------------------------------|
| 1 2 3            | 7                                    | Auto       |                                                           |                                                                                |                                                                                                    |                                                                                                    |                                                                                                    |
| 2                |                                      |            | •                                                         | Passive                                                                        |                                                                                                    | Fast 🗸                                                                                                    | 100                                                                                                    |
| 3                | Refeed.                              | Auto       | -                                                         | Passive                                                                        | •                                                                                                    | Fast 💌                                                                                                    | 100                                                                                                    |
| ~                | V                                    | Auto       | -                                                         | Passive                                                                        | •                                                                                                    | Fast 👻                                                                                                    | 100                                                                                                    |
| 4                |                                      | Auto       | · •                                                       | Active                                                                         | •                                                                                                    | Fast 💌                                                                                                    | 32768                                                                                                    |
| 5                |                                      | Auto       | •                                                         | Active                                                                         | •                                                                                                    | Fast 🕶                                                                                                    | 32768                                                                                                    |
| 6                |                                      | Auto       | •                                                         | Active                                                                         | •                                                                                                    | Fast 👻                                                                                                    | 32768                                                                                                    |
| 7                |                                      | Auto       | •                                                         | Active                                                                         | •                                                                                                    | Fast 🕶                                                                                                    | 32768                                                                                                    |
| 8                |                                      | Auto       | •                                                         | Active                                                                         |                                                                                                    | Fast 👻                                                                                                    | 32768                                                                                                    |
| 9                |                                      | Auto       | •                                                         | Active                                                                         | •                                                                                                    | Fast 💌                                                                                                    | 32768                                                                                                    |
| 10               |                                      | Auto       | •                                                         | Active                                                                         | •                                                                                                    | Fast 👻                                                                                                    | 32768                                                                                                    |
|                  | 5<br>6<br>7<br>8<br>9<br>10<br>ave F | 5          | 5 Auto<br>6 Auto<br>7 Auto<br>8 Auto<br>9 Auto<br>10 Auto | 5 Auto -<br>6 Auto -<br>7 Auto -<br>8 Auto -<br>9 Auto -<br>10 Auto -<br>Reset | 5   Auto   Active     6   Auto   Active     7   Auto   Active     8   Auto   Active     9   Auto   Active     10   Auto   Active | 5     Auto     Active       6     Auto     Active       7     Auto     Active       8     Auto     Active       9     Auto     Active       10     Auto     Active | 5       Auto       Active       Fast *         6       Auto       Active       Fast *         7       Auto       Active       Fast *         8       Auto       Active       Fast *         9       Auto       Active       Fast *         10       Auto       Active       Fast *         ave       Reset       Reset       Fast * |

١

Security Configure

▶QoS Configure

▶Diagnostics

▶ Maintenance

# Case 8 STP/ RSTP/ MSTP Configuration

STP (Spanning Tree Protocol) is designed to reduce link failures on the network and prevent loops from providing protection to the network. In complex structural networks it is easy to generate an unconscious loop storm. The switch's MSTP function is enabled by default. The switch supports three versions of generation tree protocol: STP, RSTP, and MSTP. In the following figure, the four switches have the same priority, all of which are 32768. Enable the generation tree protocol to block a port, making the loop a tree structure.

1. Topology

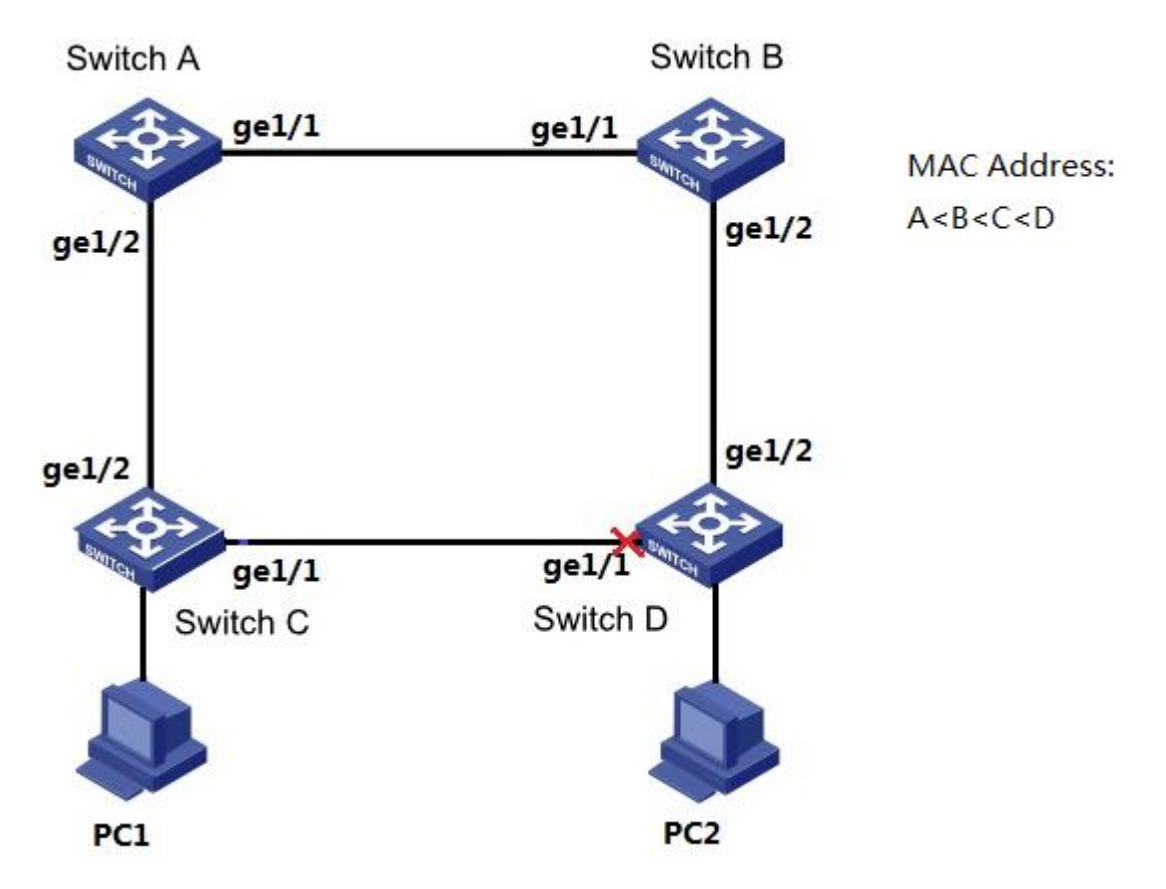

2. Switch Configuration

A. Enable STP under global mode for switch A. Click the "Advanced Configure > Spanning Tree > Bridge Settings", and enter "STP Bridge Configuration", users can choose MSTP, RSTP or STP. Same configuration step for switch B, switch C, switch D.

| ▶Information & Status                 | STD Dridge Configurati   |        |   |  |  |
|---------------------------------------|--------------------------|--------|---|--|--|
| Network Admin                         | STP Bridge Conliguration | on     |   |  |  |
| ▼Port Configure                       | Basic Settings           |        | 1 |  |  |
| Ports                                 | Protocol Version         | MSTP T |   |  |  |
| ✓Aggregation                          | Bridge Priority          | STP    |   |  |  |
| <ul> <li>Static</li> </ul>            | Forward Delay            | RSTP   |   |  |  |
| LACP                                  | Max Age                  | 20     |   |  |  |
| Mirroring     Theorem I Deste stiller | Maximum Hop Count        | 20     |   |  |  |
| Green Ethernet                        | Transmit Hold Count      | 6      |   |  |  |
| PoF                                   |                          |        |   |  |  |
| XAdvanced Configure                   |                          |        |   |  |  |
| MAC Table                             |                          |        |   |  |  |
| VLANs                                 | Save Reset               |        |   |  |  |
| ✓Port Isolation                       |                          |        |   |  |  |
| Port Group                            |                          |        |   |  |  |
| <ul> <li>Port Isolation</li> </ul>    |                          |        |   |  |  |
| Loop Protection                       |                          |        |   |  |  |
| ▼Spanning Tree                        |                          |        |   |  |  |
| Bridge Settings     MSTI Mapping      |                          |        |   |  |  |
| <ul> <li>MSTI Priorities</li> </ul>   |                          |        |   |  |  |
| <ul> <li>CIST Ports</li> </ul>        |                          |        |   |  |  |
| MSTI Ports                            |                          |        |   |  |  |
| • MEP                                 |                          |        |   |  |  |
| IGMP Snooping                         |                          |        |   |  |  |
| •ILDP                                 |                          |        |   |  |  |
| Security Configure                    |                          |        |   |  |  |
| Poos Configure                        |                          |        |   |  |  |
| Diagnostics                           |                          |        |   |  |  |
| - Diagnostics                         |                          |        |   |  |  |
| Maintenance                           |                          |        |   |  |  |
|                                       |                          |        |   |  |  |

B. Enable the STP function of PORT1 and PORT2. Click "Advanced Configure > Spanning Tree > CIST PORTS", enter "STP CIST PORT CONFIGURATION", click PORT1 and PORT2. Same configuration step for Switch B, Switch C and Switch D.

| egation        | Port   | STP           | P           | ath Cost | Priority | Admin Edge   | Auto Edge | Restr | TCN   | BPDU Guard | Point-to-      |
|----------------|--------|---------------|-------------|----------|----------|--------------|-----------|-------|-------|------------|----------------|
| tatic          | _      |               | Auto        | +        | 128 -    | Non-Edge -   |           |       |       | E          | Forced True V  |
| ACP            |        |               | 1.5555550   |          |          | (1111-1-1-1) |           | Kinal | Lind  |            | I name name na |
| ring           | CIST   | Normal Port C | onfiguratio | m        |          |              |           |       |       |            |                |
| nal Protection | CIGT   | STP           | unigeratio  |          |          |              |           | Restr | icted |            | Point-to-      |
| Ethemet        | Port   | Enabled       | P           | ath Cost | Priority | Admin Edge   | Auto Edge | Role  | TCN   | BPDU Guard | point          |
| d Canflaine    | *      |               | $\diamond$  | •        | ◇ •      | <> •         |           |       |       |            | <> ▼           |
| Table          | 1      |               | Auto        | +        | 128 🗸    | Non-Edge 🔻   |           |       |       | <b>—</b>   | Auto 👻         |
| Is             | 2      | V             | Auto        | •        | 128 💌    | Non-Edge 🔻   | <b>V</b>  | (T)   | 177   |            | Auto 👻         |
| solation       | 3      |               | Auto        | •        | 128 -    | Non-Edge -   |           |       |       |            | Auto 👻         |
| ort Group      | 4      |               | Auto        | -        | 128 🗸    | Non-Edge 👻   |           |       |       |            | Auto 👻         |
| ort Isolation  | 5      |               | Auto        | -        | 128 -    | Non-Edge +   |           | 0     | 1     | m          | Auto 🗸         |
| ning Tree      | 6      | E             | Auto        | -        | 128 -    | Non-Edge -   |           | (FT)  |       | E          | Auto 🔻         |
| idge Settings  | 7      |               | Auto        | •        | 128 -    | Non-Edge -   |           | m     | m     |            | Auto -         |
| STI Mapping    |        |               | Auto        |          | 128 -    | Non-Edge     |           |       | 100   |            | Auto -         |
| STI Priorities | 0      |               | Auto        |          | 100 -    | Non-Edge     |           | 20    | 122   |            | hato -         |
| STI Ports      | 9      |               | Auto        | -        | 120 •    | Non Euge +   |           |       |       |            | Auto           |
|                | 10     |               | Auto        |          | 120 •    | Non-Luge 👻   | V         |       | 100   |            | Auto •         |
| 3              | - 22   |               |             |          |          |              |           |       |       |            |                |
| Snooping       | Save R | eset          |             |          |          |              |           |       |       |            |                |
|                |        | 10.5          |             |          |          |              |           |       |       |            |                |
|                |        |               |             |          |          |              |           |       |       |            |                |

3. Testing configuration result. The port 1 of switch D is blocked. The network structure is tree type.

# Case 9 MSTP multi-instance mapping VLAN configuration

Enable MSTP for switch A, switch B, switch C and switch D. To realize the load sharing of VLAN10 and VLAN20, MSTP introduces multiple instances. The MSTP can set up the VLAN mapping table, associating the VLAN with the STP instance, instance 1 mapping to VLAN10, instance 1 mapping to VLAN20. And the switch defaults to instance 0.

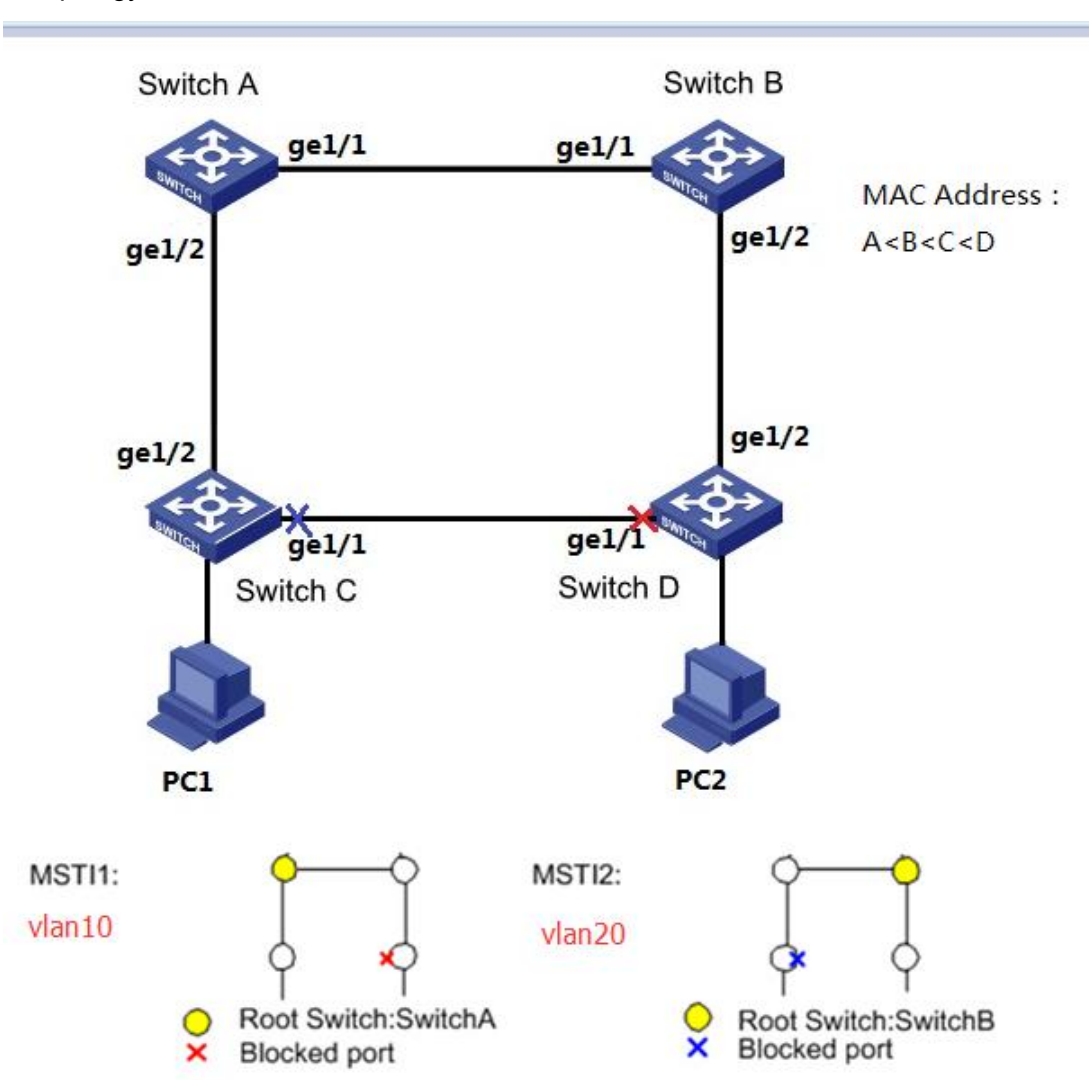

### 1. Topology

### 2. Switch Configuration

A. Configure the L2 forwarding function of the device in the looped network, and create VLAN10, vlan20, on the Switch A, Switch B, Switch C and Switch D. Set the switch port connected with lopped network to Trunk mode, click "the Advanced Configure > VLANs", enter "VLANs", fill in the corresponding configuration, click the "SAVE" to complete the configuration, as shown in the figure below.

| bE<br>dvanced Configure | Ethert<br>Port V | ed Access V<br>ype for Cus | LANs<br>tom S-ports<br>figuration | 1-20<br>88A8 |                      |                       |                   |                  |                    |
|-------------------------|------------------|----------------------------|-----------------------------------|--------------|----------------------|-----------------------|-------------------|------------------|--------------------|
| VLANs Port Isolation    | Port             | Mode                       | Port<br>VLAN                      | Port Type    | Ingress<br>Filtering | Ingress<br>Acceptance | Egress<br>Tagging | Allowed<br>VLANs | Forbidden<br>VLANs |
| Spanning Tree           | -                | <> •                       | 1                                 | <> •         | 2                    | <> •                  | <> •              | 1                |                    |
| MEP                     | 1                | Trunk •                    | 1                                 | C-Port V     | 1                    | Tagged Only V         | Tag All           | 1-4095           |                    |
| ERPS                    | 2                | Trunk 🔻                    | 1                                 | C-Port V     | 1                    | Tagged Only V         | Tag All 🔹         | 1-4095           |                    |
| IGMP Snooping           | 3                | Access V                   | 1                                 | C-Port V     | 1                    | Tagged and Untagged V | Untag Port VLAN V | 1                |                    |
| LLDP                    | 4                | Access V                   | 1                                 | C-Port *     | 1                    | Tagged and Untagged V | Untag Port VLAN 🔻 | 1                | 1                  |
| urity Configure         | 5                | Access *                   | 1                                 | C-Port *     | 1                    | Tagged and Untagged * | Untag Port VLAN V | 1                |                    |
| Configure               | 6                | Access V                   | 1                                 | C-Port V     | 1                    | Tagged and Untagged * | Untag Port VLAN * | 1                |                    |
| nostics                 | 7                | Access V                   | 1                                 | C-Port V     | 1                    | Tagged and Untagged V | Untag Port VLAN V | 1                |                    |
| nance                   | 8                | Access V                   | 1                                 | C-Port V     | 1                    | Tagged and Untagged V | Untag Port VLAN 🔻 | 1                | 1                  |
|                         | 9                | Access *                   | 1                                 | C-Port *     | 1                    | Tagged and Untagged * | Untag Port VLAN * | 1                |                    |
|                         | 10               | Access V                   | 1                                 | C-Port *     | 1                    | Tagged and Untagged * | Untag Port VLAN V | 1                |                    |

B. Enable STP under global mode for switch A. Click the "Advanced Configure > Spanning Tree > Bridge Settings", and enter "STP Bridge Configuration", click MSTP. Same configuration step for switch B, switch C, switch D.

| Information & Status                                                                                                    | STP Bridge Configurat | tion    |   |  |
|----------------------------------------------------------------------------------------------------|-----------------------|---------|---|--|
| Network Admin                                                                                                    | on Bhage conligura    | lion    |   |  |
| ▼Port Configure                                                                                                    | Basic Settings        |         |   |  |
| Ports                                                                                                    | Protocol Version      | MSTP -  | h |  |
| <ul> <li>Aggregation</li> </ul>                                                                                                    | Bridge Priority       | 32768 - | 1 |  |
| Static                                                                                                    | Forward Delay         | 15      |   |  |
| • LACP                                                                                                    | Max Age               | 20      |   |  |
| INirroring     Thermal Protection                                                                                                    | Maximum Hop Count     | 20      |   |  |
| Green Ethernet                                                                                                    | Transmit Hold Count   | 6       |   |  |
| PoF                                                                                                    |                       |         |   |  |
| Loop Protection     Spanning Tree     Bridge Settings     MSTI Mapping     MSTI Priorities     CIST Ports     MSTI Ports     MEP     ERPS     MCME Secondary |                       |         |   |  |
|                                                                                                    |                       |         |   |  |
| Security Configure                                                                                                    |                       |         |   |  |
| Oos Configuro                                                                                                    |                       |         |   |  |
| Picos conligure                                                                                                    |                       |         |   |  |
| Diagnostics                                                                                                    |                       |         |   |  |
| Maintenance                                                                                                    |                       |         |   |  |

C. Enable the MSTP function of PORT1 and PORT2. Click "Advanced Configure > Spanning Tree > CIST PORTS", enter "STP CIST PORT CONFIGURATION", click PORT1 and PORT2. Same configuration step for Switch B, Switch C and Switch D.

| s                            | Port   | STP           | Pa           | th Cost | Priority | Admin Edge   | Auto Edge         | Rest | ricted | BPDU Guard  | Point-to-   |   |
|------------------------------|--------|---------------|--------------|---------|----------|--------------|-------------------|------|--------|-------------|-------------|---|
| regation                     |        | Enabled       |              |         |          | , tanin Lugo | Auto Lugo         | Role | TCN    | Di Do Guara | point       |   |
| ACP                          | -      | V             | Auto         | •       | 128 •    | Non-Edge 🔻   | V                 |      | 0      |             | Forced True | • |
| oring                        | -      |               |              | -       |          |              |                   |      |        |             |             |   |
| mal Protection               | CIST   | Normal Port C | onfiguration | 0       | _        |              |                   | _    |        |             |             | _ |
| en Ethernet                  | Port   | STP           | Pa           | th Cost | Priority | Admin Edge   | Auto Edge         | Rest | ricted | BPDU Guard  | Point-to-   |   |
|                              |        | Enabled       | ~            | _       |          | -            | -                 | Role | ICN    |             | point       |   |
| ed Configure                 |        |               | N/           | •       | V •      | · · ·        | ×.                |      |        |             | ~           | - |
| Table                        | 1      | V             | Auto         | -       | 128 -    | Non-Edge -   |                   |      |        |             | Auto        | - |
| Ns                           | 2      | V             | Auto         | •       | 128 -    | Non-Edge 👻   | V                 |      | 1      |             | Auto        | - |
| Isolation                    | 3      |               | Auto         | •       | 128 -    | Non-Edge 👻   |                   |      |        |             | Auto        | - |
| Port Group<br>Port Isolation | 4      |               | Auto         | •       | 128 👻    | Non-Edge 👻   | $\mathbf{\nabla}$ |      |        |             | Auto        | • |
| Protection                   | 5      |               | Auto         | •       | 128 -    | Non-Edge 👻   |                   |      | 1      |             | Auto        | - |
| ning Tree                    | 6      |               | Auto         | •       | 128 💌    | Non-Edge 👻   |                   |      | 1      |             | Auto        | - |
| Bridge Settings              | 7      |               | Auto         | •       | 128 -    | Non-Edge 👻   |                   |      |        |             | Auto        | - |
| ASTI Mapping                 | 8      |               | Auto         | •       | 128 •    | Non-Edge 👻   | 1                 | 0    | 10     | E           | Auto        | - |
| CIST Priorities              | 9      |               | Auto         | -       | 128 -    | Non-Edge -   |                   | m    | (P1    | m           | Auto        | - |
| ISTI Ports                   | 10     |               | Auto         | _       | 128 -    | Non-Edge =   |                   |      | -      |             | Auto        |   |
| 2                            |        |               | mato         |         | 100 .    | non Edgo     |                   | End  | End    |             | nato        |   |
| S                            |        |               |              |         |          |              |                   |      |        |             |             |   |
| P Snooping                   | Save R | eset          |              |         |          |              |                   |      |        |             |             |   |
| P                            |        |               |              |         |          |              |                   |      |        |             |             |   |
| Configure                    |        |               |              |         |          |              |                   |      |        |             |             |   |
| nfigure                      |        |               |              |         |          |              |                   |      |        |             |             |   |
| tion                         |        |               |              |         |          |              |                   |      |        |             |             |   |

D. Configure switch A's instance MSTI1 and MSTI2, MSTI1 mapping vlan10, MSTI1 mapping vlan20. Click "Advanced Configure > Spanning Tree > MSTI Mapping", enter "MSTI Mapping" only, Set to same of the Configuration Name and Configuration Revision. Set MSTI1 Mapping to VLAN10, MSTI1 Mapping to VLAN20, click the "save". Same configuration step for switch B, switch C and switch D. Shown as below.

| etwork Admin                   | Add VI ANE | senarated by snar    | ee or comma  |                            |           |  |
|--------------------------------|------------|----------------------|--------------|----------------------------|-----------|--|
| •IP                            | AUU VLANS  | separated by space   | es or comma. |                            |           |  |
| • NTP                          | Unmapped   | VLANs are mapp       | ed to the CI | ST. (The default bridge in | nstance). |  |
| ■ Timezone<br>■ SNMP           |            |                      |              |                            |           |  |
| <ul> <li>SysLog</li> </ul>     | Configur   | ation Identification |              |                            |           |  |
| Port Configure                 | Configu    | ration Name          | mstp         |                            |           |  |
| PoF                            | Configu    | ration Revision      | 0            |                            |           |  |
| Advanced Configure             |            |                      |              |                            |           |  |
| • MAC Table                    | MSTI Ma    | apping               |              |                            | 24        |  |
| • VLANs                        | MSTI       |                      |              | VLANs Mapped               |           |  |
| Port Isolation                 | MSTI1      | 10                   |              |                            | <u>^</u>  |  |
| Loop Protection                |            | 20                   |              |                            |           |  |
|                                | MSTI2      |                      |              |                            | -         |  |
| Bridge Settings                | MSTI3      |                      |              |                            | *         |  |
| MSTI Priorities                | MOTIO      |                      |              |                            | *         |  |
| CIST Ports                     | MSTI4      |                      |              |                            | <u>^</u>  |  |
| <ul> <li>MSTI Ports</li> </ul> |            |                      |              |                            |           |  |
| • MEP                          | MSTI5      |                      |              |                            | *         |  |
| ERPS                           | MSTIG      |                      |              |                            | *         |  |
| FIGMP Shooping                 | MISTIO     |                      |              |                            | τ.        |  |
|                                | MSTI7      |                      |              |                            | <u>^</u>  |  |
| Security Configure             |            |                      |              |                            |           |  |
| QoS Configure                  |            |                      |              |                            |           |  |
| Diagnostics                    | Save Res   | et                   |              |                            |           |  |

E. Configure root bridge and root bridge backup of MSTI 1 and MSTI 2 under MSTP. Set switch A as the root bridge of MSTI 1 and switch B as the back root bridge of MSTI 2. When configuring switch A, set the priority level of MSTI 1 to 0 and priority level of MSTI 2

to 4096. And when configuring switch B, set priority level of MSTI 1 to 4096 and priority level of MSTI 2 to 0. Click "Advanced Configure > Spanning Tree >MSTI Mapping", enter "MSTI Mapping", fill in the corresponding parameters, click "save". Shown as below

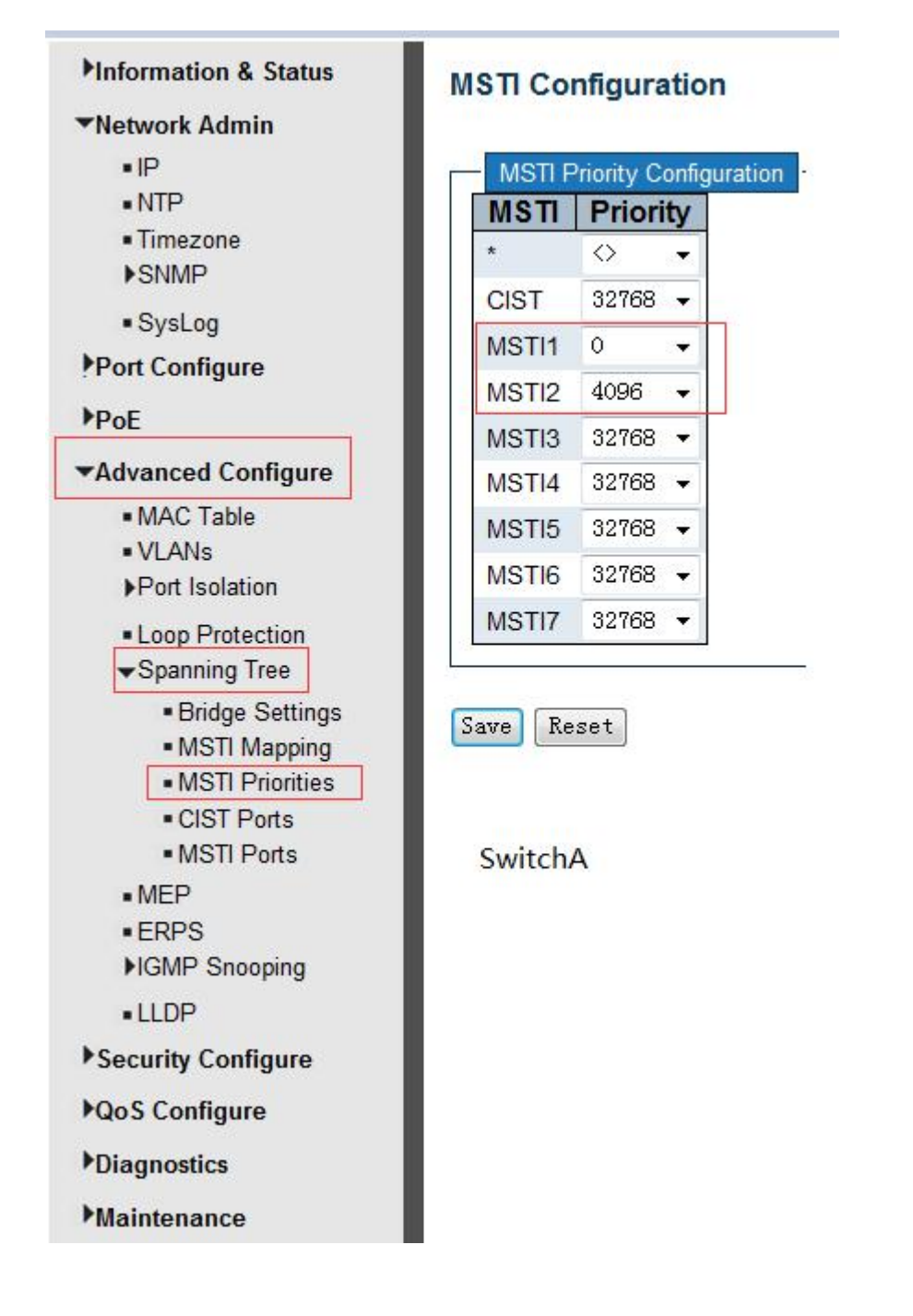

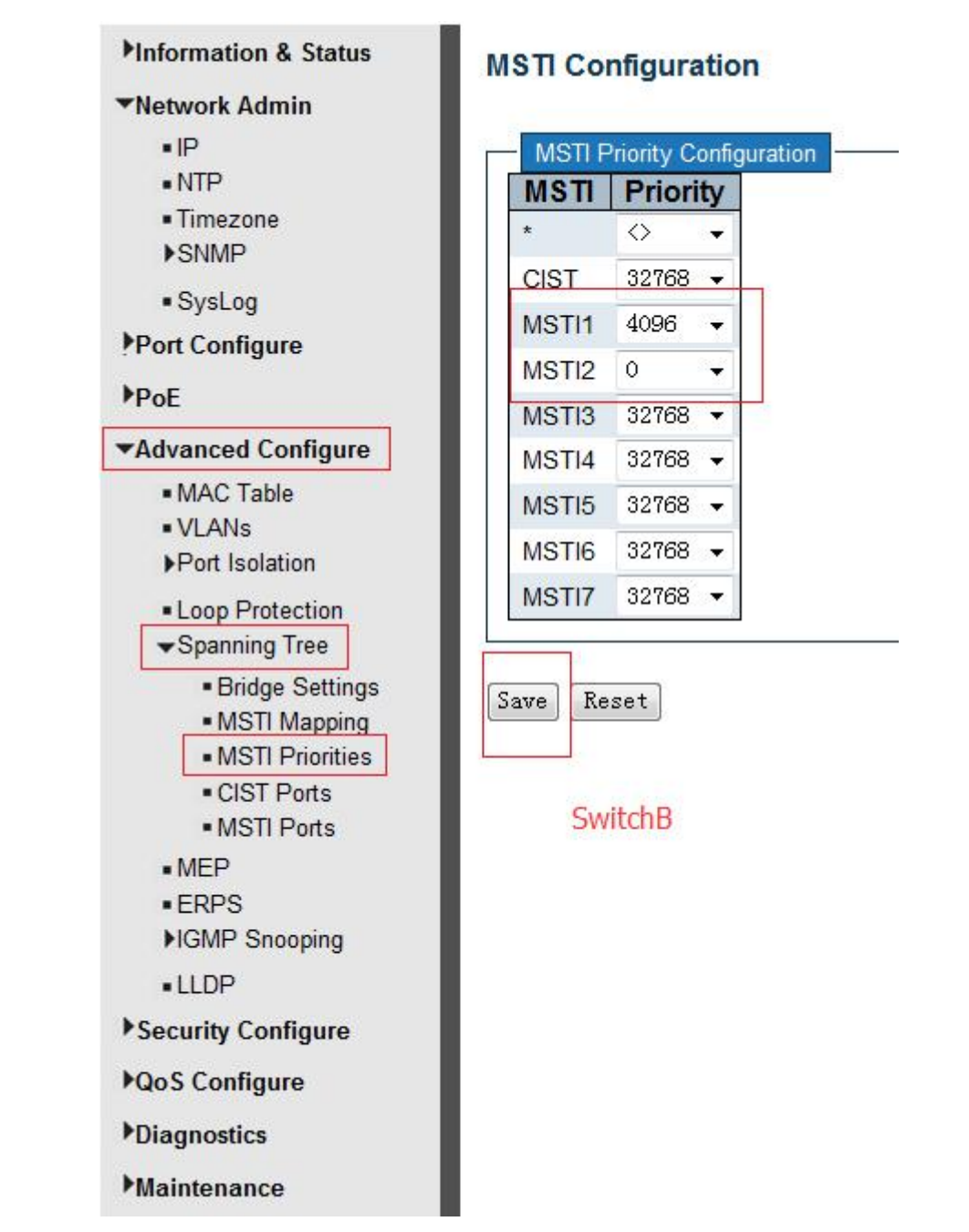

F. After above configuration, the network structure would be tree type.